# Paramétrage d'un ordinateur pour l'activation des langues orientales et l'utilisation du chinois dans les outils bureautiques

## 1. Activation de la prise en charge des langues orientales par Windows XP

Attention : Ces tâches doivent être faites en tant qu'Administrateur de la machine sur laquelle on veut configurer l'utilisation du chinois (et des langues orientales en général)

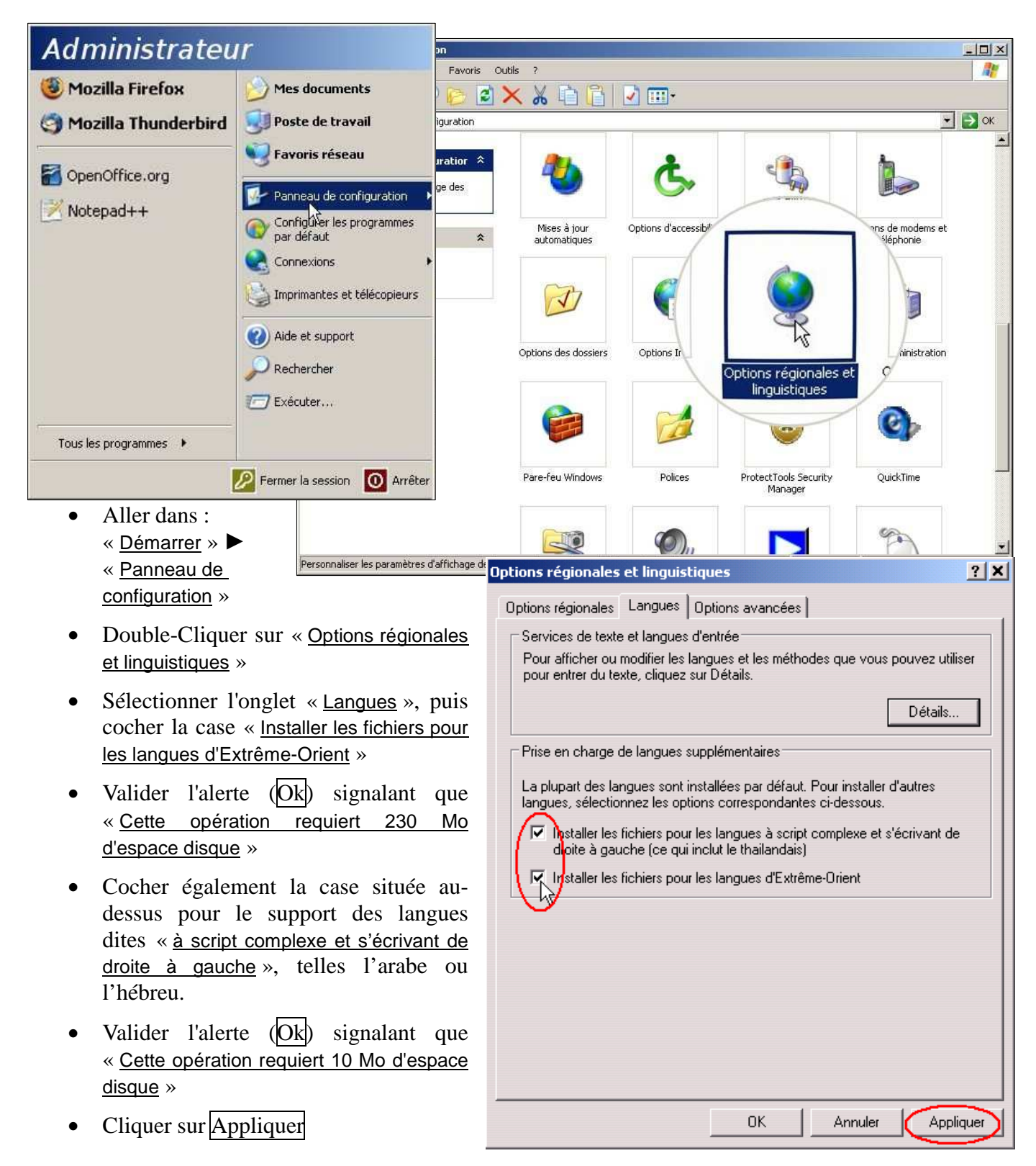

• La boîte de « <u>Copie de fichiers</u> » se lance :

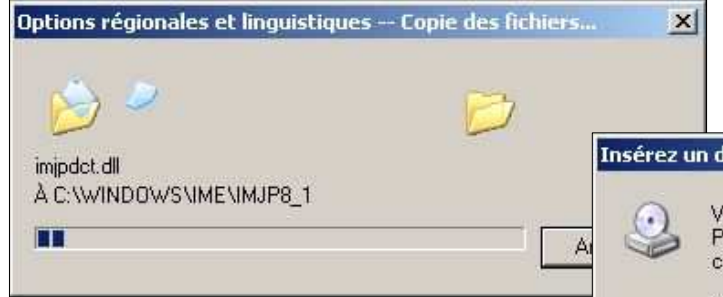

Il est donc fortement conseillé de se munir du « CD d'installation de Windows XP Professionnel » pour faire cette Mod installation si répertoire le d'installation de Windows XP (« i386 ») n'est pas présent sur la machine.

Il faut redémarrer l'ordinateur pour que les modifications soient prises en compte.

s

Il est possible que la barre des langues refuse de s'afficher si la case « <u>Arrêter les</u> <u>services de texte avancés</u> » de la <u>Configuration du système est cochée</u> (Accès par le bouton <u>Détails...</u> de l'onglet « <u>Langues</u> », puis l'onglet « <u>Avancé</u> »).

Attention : les opérations qui suivent doivent être faites par l'utilisateur luimême. En effet, elles modifient des paramètres liés au compte. Si elles sont faites par l'Administrateur, elles ne seront automatiquement activées que pour sa propre session.

#### 2. Installation de la « barre des langues » pour le chinois

Si le menu de langues réduit est visible dans la barre d'état, à coté de l'horloge (cas le plus fréquent), faire un clic droit sur « FR », puis sélectionner « Paramètres... ».

Si ce menu des langues est masqué, on peut retrouver ces paramètres à partir du « <u>Panneau de</u> <u>configuration</u> » ► « <u>Options régionales et</u> <u>linguistiques</u> » ► <u>onglet</u> « <u>Langues</u> » en cliquant sur le bouton <u>Détails...</u>. Attention : selon la configuration de l'ordinateur, le message suivant peut apparaître :

| <b></b>                                            | /euillez insér<br>Professionne<br>Iliquez sur Ol<br>(ous pouvez<br>les fichiers s<br>lisquette ou i | er le CD app<br>l'dans votre<br>K.<br>aussi clique<br>oient copiés<br>un serveur r | pelé 'CD-R<br>: lecteur de<br>er sur OK s<br>: d'un autre | いいしょう いんしょう いんしん いんしょう ひんしん いっぽう ひんしん いっぽう ひんしん いっぽう ひんしん いっぽう ひんしん いっぽう いっぽう いっぽう いっぽう いっぽう いっぽう いっぽう いっぽう | XP [<br>) puis [                    | 0K.<br>Annuler           |
|----------------------------------------------------|----------------------------------------------------------------------------------------------------|------------------------------------------------------------------------------------|-----------------------------------------------------------|----------------------------------------------------------------------------------------------------|-------------------------------------|--------------------------|
|                                                    |                                                                                                    |                                                                                    | éseau.                                                    | endroit, tel q                                                                                              | u'une                               |                          |
| les options                                        | régionales                                                                                          |                                                                                    |                                                           |                                                                                                    |                                     |                          |
| Vous devea                                         | redémarrer v                                                                                        | otre ordinat                                                                       | eur pour 🖓                                                | e les nouveaux                                                                                              | : paramètre                         | s prennent eff           |
| Voulez-vou                                         | s redémarrer                                                                                        | votre ordinal                                                                      | eur mainte:                                               | hant ?                                                                                                    |                                     |                          |
|                                                    | [                                                                                                   | <u>O</u> ui                                                                        |                                                           | on                                                                                                    |                                     |                          |
|                                                    | -                                                                                                   |                                                                                    |                                                           |                                                                                                    |                                     |                          |
| ces de te                                          | xte et lan                                                                                          | gues d'e                                                                           | ntree                                                     | _                                                                                                    |                                     | <u> </u>                 |
| amètres /                                          | Avancé                                                                                              |                                                                                    |                                                           |                                                                                                    |                                     |                          |
| Configurati                                        | no de le ce                                                                                         | me stibilité -                                                                     |                                                           |                                                                                                    |                                     |                          |
| E Étandr                                           | on de la co                                                                                         | nipalionite<br>os do touto                                                         | auancái                                                   | à tous les r                                                                                                |                                     |                          |
| C /I - K-                                          | e ies servic                                                                                        |                                                                                    | avance:                                                   | a tous les p                                                                                                | logramme                            | 13                       |
| avancés d<br>normaleme<br>manuscrits               | ez cette ca<br>ans le Bloc<br>nt pas en c<br>ou d'autres                                            | se a coch<br>notes et d<br>harge la re<br>s services (                             | er pour ac<br>l'autres pr<br>econnaiss<br>d'entrées       | ogrammes qu<br>ance vocale<br>de données                                                                    | ui ne pren<br>et des ca<br>avancés. | es<br>inent<br>aractères |
|                                                    |                                                                                                    | -                                                                                  | Véri                                                      | fier que la                                                                                                 | case est                            | t                        |
| Configurati                                        | on du systè                                                                                         | me                                                                                 | bien                                                      | décochée                                                                                                    |                                     |                          |
| Arrêter                                            | les service                                                                                         | s de texte                                                                         | avancés                                                   | /                                                                                                    |                                     |                          |
| Sectionn<br>avancés d<br>Ceci n'est<br>ferme la Ba | ez cette ca<br>ans tous le<br>pas recomn<br>arre de lano                                            | se à coch<br>s programm<br>nandé aux<br>ue.                                        | er peur dé<br>nes.<br>utilisateur                         | sactiver les<br>s d'Asie de l                                                                               | services t<br>'Est, car c           | extes<br>:ela            |

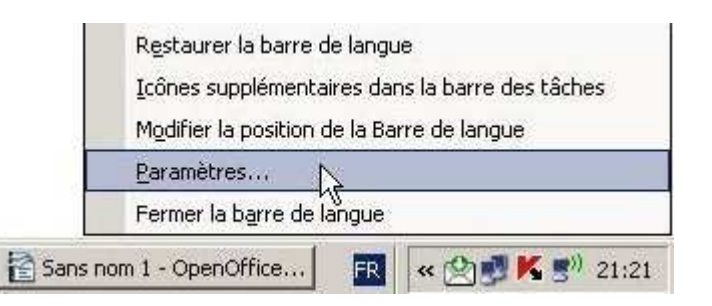

- Sélectionner l'une des langues présentes (le français, par exemple...)
- Cliquer sur « <u>Ajouter</u> », puis sélectionner « <u>Chinois (République populaire de Chine)</u> » comme « <u>Langue d'entrée</u> », pour permettre d'utiliser le clavier « <u>Microsoft Pinyin IME</u> » du chinois simplifié.

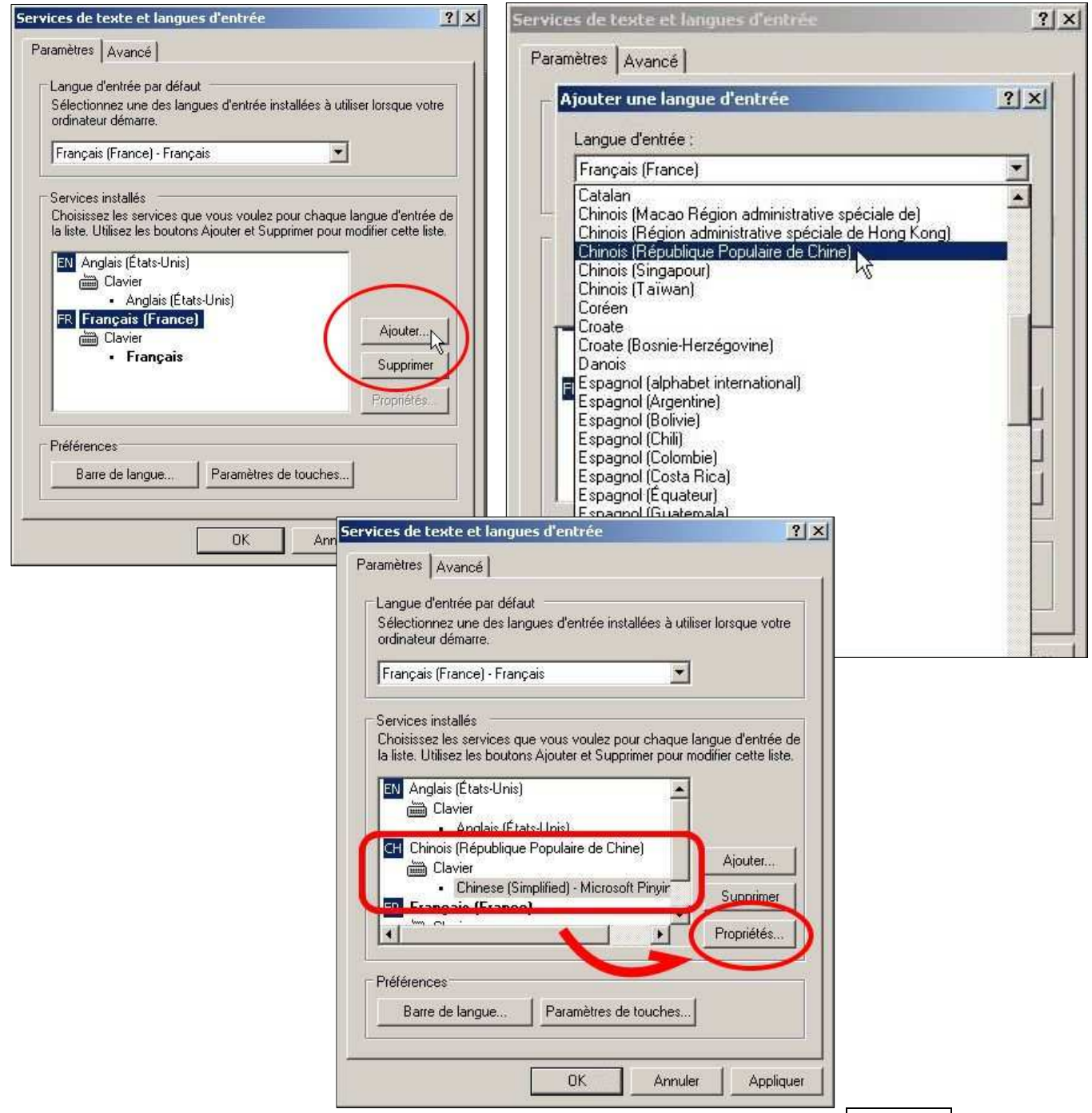

• Paramétrer le fonctionnement du « Microsoft Pinyin IME » en cliquant sur « Propriétés »

Pour écrire en chinois dans les logiciels de bureautique, il suffit de basculer du français « FR » au chinois

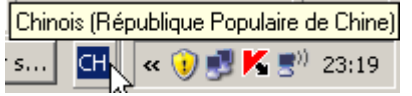

A ce stade, nous disposons d'au moins deux langues de saisie qui sont le français et le chinois. **Il est RECOMMANDÉ de désactiver les combinaisons de touches qui permettent de passer d'une langue à une autre** afin d'éviter les bascules accidentelles qui pourraient être source de confusion, particulièrement pour les autres enseignements.

« CH » au niveau de la barre des langues.

Dans la boîte de dialogue précédente, cliquer sur <u>Paramètres de touches...</u> et décocher les deux cases dans la boîte de dialogue qui apparaît alors.

| Services de texte et langues<br>Paramètres Avancé<br>Langue d'entrée par défaut<br>Sélectionnez une des langu<br>ordinateur démarre. | es d'entrée installées à utiliser lorsque votre                                                                                                |                                        |
|----------------------------------------------------------------------------------------------------|----------------------------------------------------------------------------------------------------|----------------------------------------|
| Français (France) - França                                                                                                    | s 🔽 🚽                                                                                                    | <u>? ×</u>                             |
| Services installés<br>Choisissez les services q<br>la liste. Utilisez les boutor                                                     | Pour déverrouiller les majuscules<br>• Appuyer sur la touche VERR.MAJ • Appu                                                                   | uyer sur la touche MAJ                 |
| EN Anglais (États-Unis)<br>Clavier<br>Anglais (Éta                                                                                   | Touches d'accès rapide pour les langues d'antrés<br>Action Situation de départ                                                                 | Combinaison de touches                 |
| CH Chinois (République<br>Clavier<br>Chinese (Si                                                                                     | Basculer entre les langues d'entree<br>Basculer vers Anglais (États-Unis) - Anglais (États<br>Basculer vers Chinois (République Populaire de C | S-Unis) (Aucun)<br>Chine) - Ch (Aucun) |
| Modifier la comb                                                                                                    | Basculer vers Français (France) - Français<br>inaison de touches                                                                               | Alt gauche+Maj+1 ▼                     |
| Préfére<br>Ba<br>ALT g                                                                                                    | langue d'entrée Modifier la disposition du<br>+ MAJ O CTRL + MAJ<br>auche O ALT gauche                                                         | clavier OK<br>Annuler                  |

Validez et vérifiez le résultat :

| ramètres de touches avancés              | <u>?</u> ×                         |
|------------------------------------------|------------------------------------|
| Pour déverrouiller les majuscules        |                                    |
| Appuyer sur la touche VERR.MAJ           | C Appuyer sur la touche MAJ        |
| Touches d'accès rapide pour les langue   | s d'entrée                         |
| Action                                   | Combinaison de touches             |
| Basculer entre les langues d'entrée      | (Aucun)                            |
| Basculer vers Anglais (États-Unis) - Ang | Jais (États-Unis) (Aucun)          |
| Basculer vers Chinois (République Pop    | ulaire de Chine) - Ch (Aucun)      |
| Basculer vers Français (France) - Franç  | ais Alt gauche+Maj+1 💌             |
| N                                        | fodifier la combinaison de touches |
| ОК                                       | Annuler                            |

Validez les deux boîtes de dialogue restantes.

Par défaut, le clavier AZERTY français se transforme en clavier QWERTY, quand on passe en chinois, ce qui oblige à tenir compte des inversions de lettres comme, par exemple :

| $A \rightarrow Q$ | $Z \rightarrow W$ | $Q \rightarrow A$ | $W \rightarrow Z$ |  |
|-------------------|-------------------|-------------------|-------------------|--|
|                   |                   |                   |                   |  |

Pour éviter cet effort de conversion ou encore la mise en place de claviers mixtes AZERTY/QWERTY, il est possible, sous Windows XP, de modifier le registre Windows du poste de travail en fusionnant un fichier .reg qui modifie le plan de clavier associé à « <u>Microsoft Pinyin IME</u> ».

Ce fichier peut-être téléchargé ici :

http://www.educnet.education.fr/services/infrastructures/outils/IME-chinois\_FR.reg

### 3. Paramétrage de la saisie en chinois

Le fonctionnement par défaut de l'IME n'oblige pas à sélectionner le caractère chinois dans une liste à chaque frappe de phonème. Au lieu de cela, il utilise un dictionnaire pour adapter chaque caractère chinois (y compris ceux qui ont déjà été écrits et font partie du « mot » en cours d'écriture) en fonction des associations et de leurs fréquences référencées dans le dictionnaire.

Une séquence de saisie est présentée en exemple ci-après. Dans cet exemple, la case « Prompt step by step » de la configuration de l'IME n'étant pas cochée, la liste de caractères chinois ne s'affiche que si on clique pour l'obtenir.

| 1) Si par exemple vous voulez écrire « 中国 » à partir du pinyin<br>« zhōngguó » dans ce mode, vous commencez par écrire « zhong »<br>(sans la marque du ton) ce qui donne ce que vous voyez à droite.                                                                                                    | L.zhong_                                     |
|----------------------------------------------------------------------------------------------------|----------------------------------------------|
| 2) Puis vous tapez un espace et aussitôt l'IME vous affiche cela.                                                                                                    | Notez bien le pointillé<br>sous le caractère |
| A ce stade, on peut, <u>optionnellement</u> , modifier soi-même le caractère chinois affiché.                                                                                                    | ☆<br>1 中 ▲<br>2 种                            |
| éditable. Il suffit de cliquer à sa gauche pour dérouler la liste des caractères chinois possibles pour « zhong ».                                                                                                    | 3 重<br>4 忠<br>5 钟<br>6 众                     |
| <i>Remarque : on peut paramétrer de façon à disposer d' une barre horizontale de caractères au lieu de la liste déroulante verticale.</i>                                                                                                    | 7 仲 <sup>№</sup><br>8 终<br>9 肿               |
| 3) Mais si, au lieu de faire cela, vous continuez en tapant « guo » (toujours sans la marque du ton) vous obtenez ceci.                                                                                                    | 众…<br>guo_                                   |
| 4) Puis, ce que vous voyez ci-contre en tapant un espace. Ceci a pour effet non seulement d'écrire le second caractère mais également de modifier le premier, cette association ayant été jugée plus probable (ou la seule possible) dans le dictionnaire.                                                                                                    | 史風                                           |
| 5) Si maintenant vous tapez un second espace consécutif ou la touche Entrée ou que vous cliquez ailleurs dans le document alors l'IME considère la saisie du « mot » terminée et la ligne pointillée sous les caractères chinois disparaît. A ce stade, vous ne pouvez plus les modifier via la liste déroulante en cliquant à gauche. Il faut effacer si l'on souhaite corriger. | 中国                                           |

Quelques difficultés et astuces

| Difficultés                                 | Solutions                                                                                                    |
|---------------------------------------------|----------------------------------------------------------------------------------------------------|
| Entrer la voyelle « ü ».                    | On tape « v ». Par exemple pour écrire                                                                               |
|                                             | «女» («n <b>ǚ</b> ») on tape « n <b>v</b> ».                                                                          |
| Entrer la virgule inversée d'énumération    | On entre le numéro <i>Unicode</i> correspondant :                                                                    |
| « 、 » si on ne la trouve pas avec l'IME.    | on tape d'abord les quatre chiffres <b>3001</b> , ensuite on tape simultanément les touches Alt-X, alors la virgule  |
|                                             | inversée « 、 » s'affiche à la place des 4 chiffres                                                                   |
|                                             | précédemment entrés.                                                                                                 |
| Entrer le point de phrase « • » si on ne le | On entre le numéro Unicode correspondant :                                                                           |
| trouve pas avec l'IME.                      | on tape d'abord les quatre chiffres <b>3002</b> , ensuite on tape simultanément les touches Alt-X, alors le point de |
|                                             | phrase « • » s'affiche à la place des 4 chiffres                                                                     |
|                                             | précédemment entrés.                                                                                                 |
| Entrer les guillemets de titre « et ».      | On entre les numéros Unicode correspondants :                                                                        |
|                                             | - on tape d'abord les <b>00AB</b> , ensuite on tape<br>simultanément les touches Alt-X, alors « s'affiche ;          |
|                                             | - on tape d'abord les <b>00BB</b> , ensuite on tape simultanément les touches Alt-X, alors » s'affiche.              |
| Entrer les guillemets de citation " et ".   | On entre les numéros Unicode correspondants :                                                                        |
|                                             | - on tape d'abord les <b>201C</b> , ensuite on tape<br>simultanément les touches Alt-X, alors "s'affiche ;           |
|                                             | - on tape d'abord les <b>201D</b> , ensuite on tape simultanément les touches Alt-X, alors " s'affiche.              |

Remarques :

- Chaque logiciel ou application peut être lié à une langue spécifique. Il ne faut donc sélectionner le chinois qu'une fois le logiciel de traitement de texte lancé.
- Dans un même document, la langue peut varier d'un élément de texte à l'autre.

## 4. Paramétrage des outils bureautiques

Aucune autre manipulation n'est nécessaire avec **Microsoft Office** ou **OpenOffice.org** pour la simple saisie de caractères chinois. Une fois le logiciel lancé, dès que la barre des langues est passée en chinois l'utilisation basique des Pinyins est automatique. En revanche, un support des langues amélioré ajoute de nombreuses fonctions aux logiciels de bureautique, en particulier pour les options ayant trait aux formats de paragraphes et de caractères (mais pas uniquement).

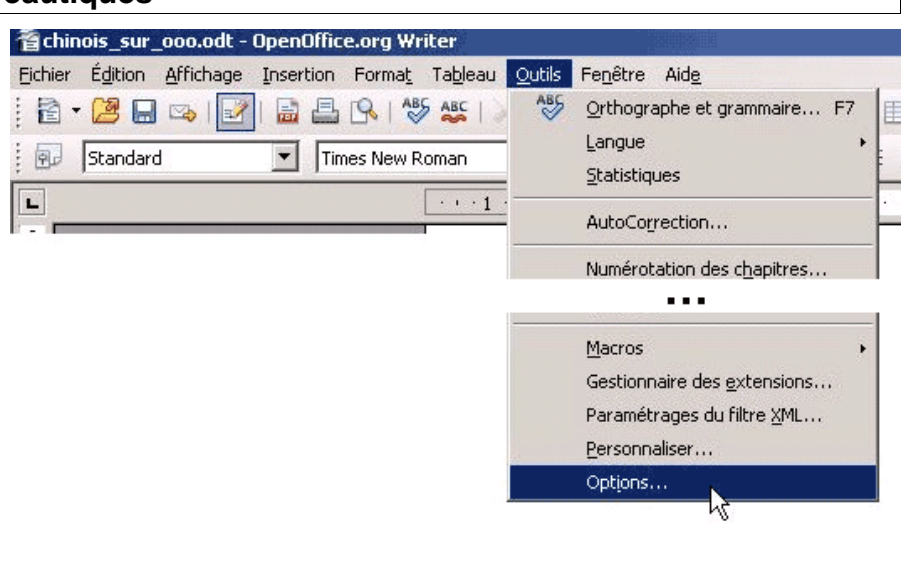

Pour accéder à l'ensemble des fonctionnalités dans OpenOffice.org il faut encore activer les paramètres pour la « <u>Prise en charge des langues améliorée</u> » dans le logiciel lui-même.

Les étapes suivantes montrent comment effectuer ce paramétrage.

• Dans OpenOffice.org, cliquer sur « <u>Outils</u> » ► « <u>Options...</u> »

| OpenOffice.org                        | Langue pour                                                                   |                                                      |   |  |
|---------------------------------------|-------------------------------------------------------------------------------|------------------------------------------------------|---|--|
| Paramètres linguistiques              | Interface <u>u</u> tilisateur                                                 | Par défaut                                           | × |  |
| Linguistique                          | Paramètre linguistique                                                        | Par défaut                                           | + |  |
| OpenOffice.org Writer/Web             | Touche séparateur de décimales                                                | Identique au paramètre linguistique (,)              |   |  |
| — OpenOffice.org Base<br>— Diagrammes | Monnaie par défaut                                                            | Par défaut                                           | • |  |
| Internet                              | Langues par défaut pour les documents                                         |                                                      | ~ |  |
|                                       | Occidental                                                                    | 🍄 Français (France)                                  | X |  |
|                                       | Asiatigue                                                                     | [Aucun(e)]                                           | F |  |
|                                       | Scripts complexes                                                             | [Aucun(e)]<br>Chinois (Hong Kong)<br>Chinois (Macao) | * |  |
|                                       | Prise en charge des langues améliorée<br>I Acti⊻é pour les langues asiatiques | Chinois (simplifié)<br>Chinois (Singapour)           |   |  |
| 2                                     | Activé pour les scripts complexes                                             |                                                      |   |  |

- Sélectionner « <u>Paramètres linguistiques</u> » (le + permet de déplier les sous-éléments), puis « <u>Langues</u> »
- Sous « Prise en charge des langues améliorée » cocher « Activé pour les langues asiatiques »
- Sélectionner « <u>Chinois (simplifié)</u> » dans le menu déroulant à droite de la ligne « <u>Asiatique</u> », sous « <u>Français (France)</u> ».